## 【携帯版】WEB給与明細利用の手引き ver.1.0

エイジェックグループでは、WEB給与明細を導入しています。 携帯電話またはスマホ、パソコンにて、給与明細の閲覧、印刷を行って下さい。

所属会社のログイン画面へアクセスし、初回ログイン時に【ID=社員ID、パスワード=生年月日(8桁)】 を入力の上、ログイン後、電子交付同意・パスワード変更を行い利用ください。

## ■携帯用URL

https://meisai.palma-svc.co.jp/mobile/?c=agekke ※所属会社により下線部が異なります

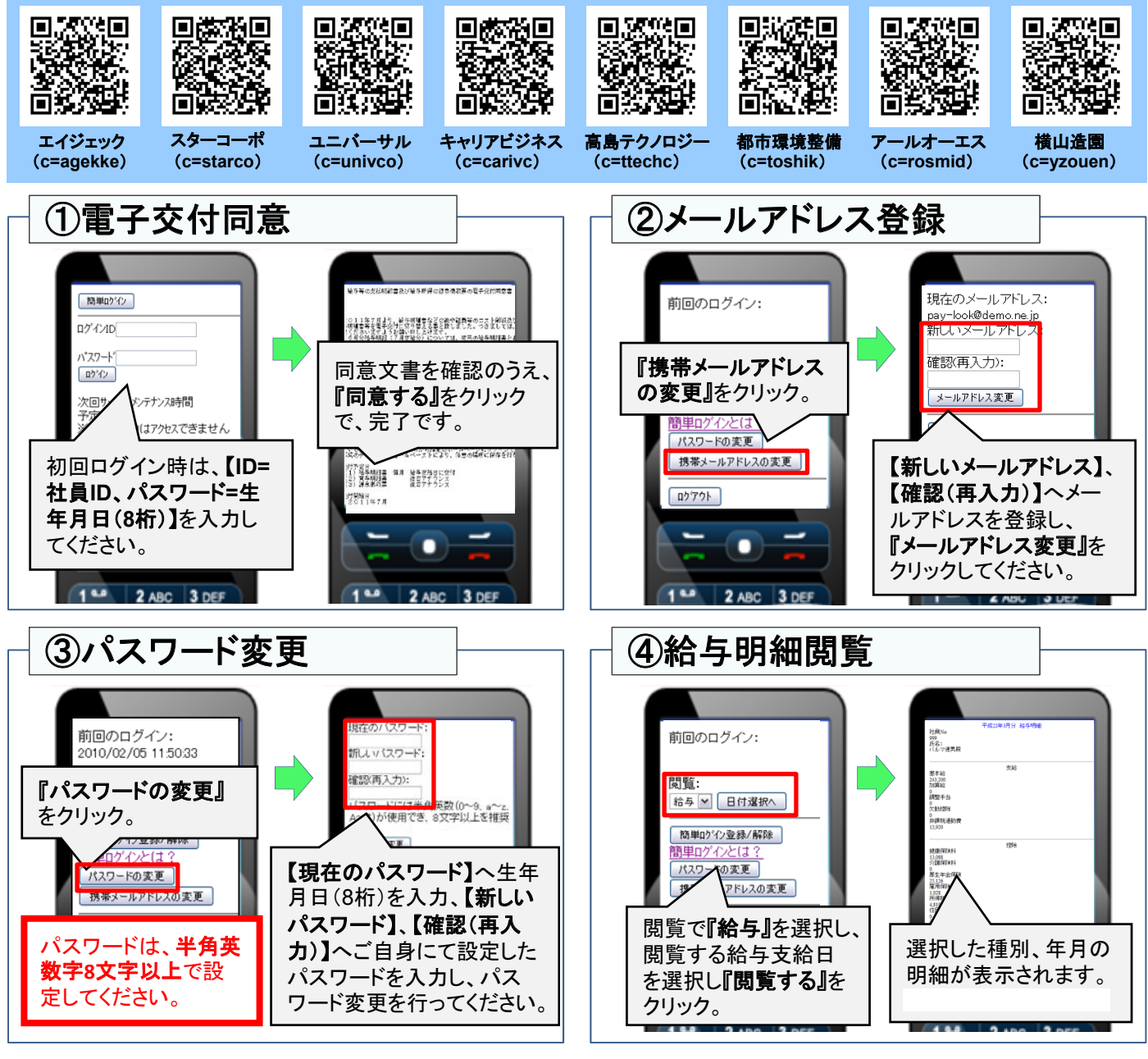

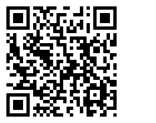

お問合せ

サポートセンター

※ お使いのブラウザの設定方法等は、ヘルプ画面にてご確認ください。 【端末、ブラウザ別設定内容説明】ページ http://www2.sokubarai.com/howto/meisai.html

<u>agkinfo@sokubarai.com</u>

所属会社名・社員番号・氏名・問合せ内容を記載の上、送信ください。 ※メールの返信時間は平日9~18時となります。(18時以降は、翌営業日に回答)